スライドショーの視聴方法

①スライドショーのタブをクリック

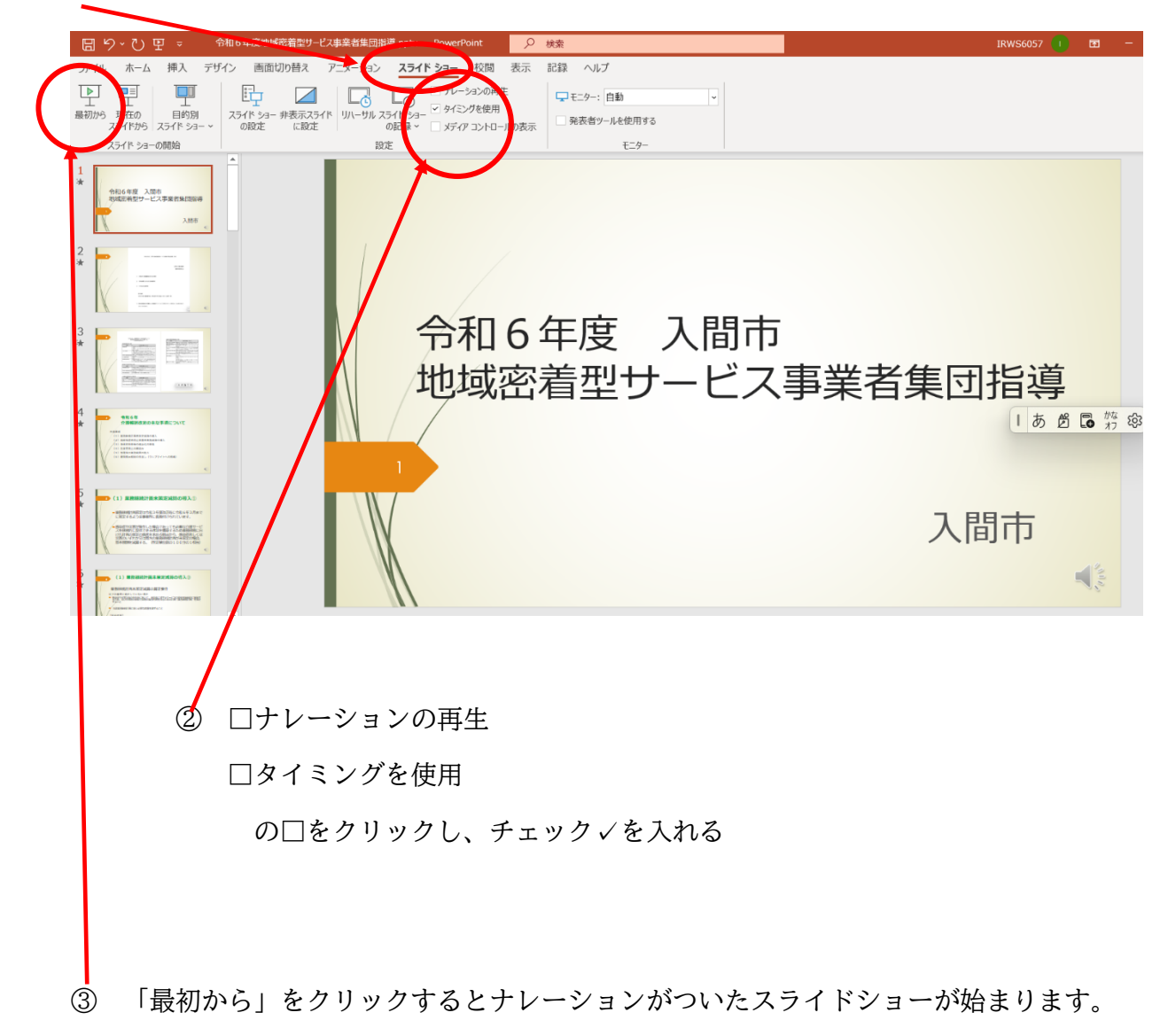

④ 途中で終了するときは、ESC キーを押してください。